# Manual de Funcionamiento del

## **G3 BPAP Series**

### 1. Función de los Botones

Botón de Hogar: Volver al menú anterior o la interfaz principal.

Perilla: Ajusta la configuración del dispositivo.

o Botón de Inicio / Parada: Iniciar / detener la entrega de aire.

#### 2. Configuración del Dispositivo

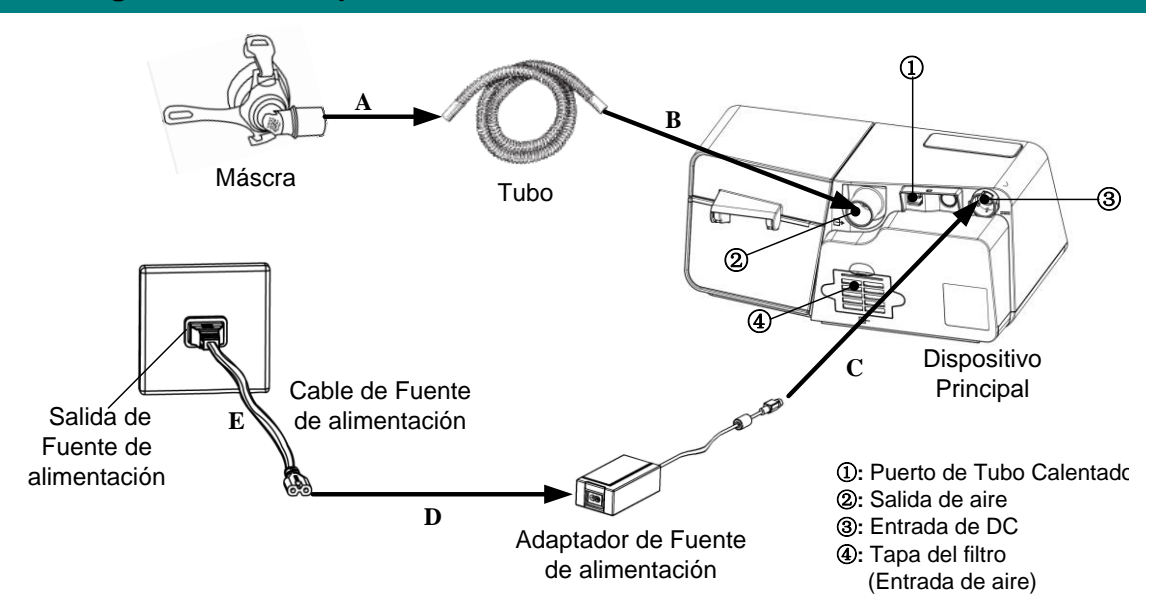

- A. Conectar un extremo del tubo a la mascarilla ya montada.
- B. Conectar el otro extremo del tubo de forma segura a la salida de aire del dispositivo, tal como se muestra en la figura anterior. Conecte la unión del tubo calentado a la salida de aire del dispositivo, y luego inserte el enchufe de alimentación en el puerto del tubo calentado en la parte posterior del dispositivo.
- C. Conecte el adaptador de fuente de alimentación a la entrada DC del dispositivo principal.
- D. Conecte el cable de fuente de alimentación al adaptador de fuente de alimentación.
- E. Conecte el cable de fuente de alimentación a la toma de corriente.

#### 3. Ajustar la Configuración del Dispositivo

A. Conecte el cable de alimentación y el adaptador de alimentación correctamente. La pantalla muestra la interfaz principal que se muestra en la figura a la izquierda a continuación, presione el **botón de Inicio/Parada**, y el dispositivo comenzará a suministrar aire, la pantalla muestra la interfaz principal que se muestra en la figura de abajo (aplicable a G3 B20A, G3 B25S, G3 B25A modelos) o como se muestra en la figura a continuación (aplicable a G3 B25VT, G3 B30VT, G3 B30SV, G3 LAB modelos).

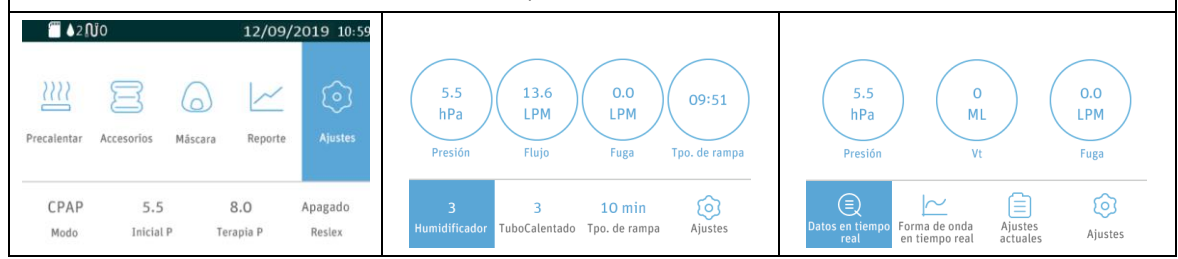

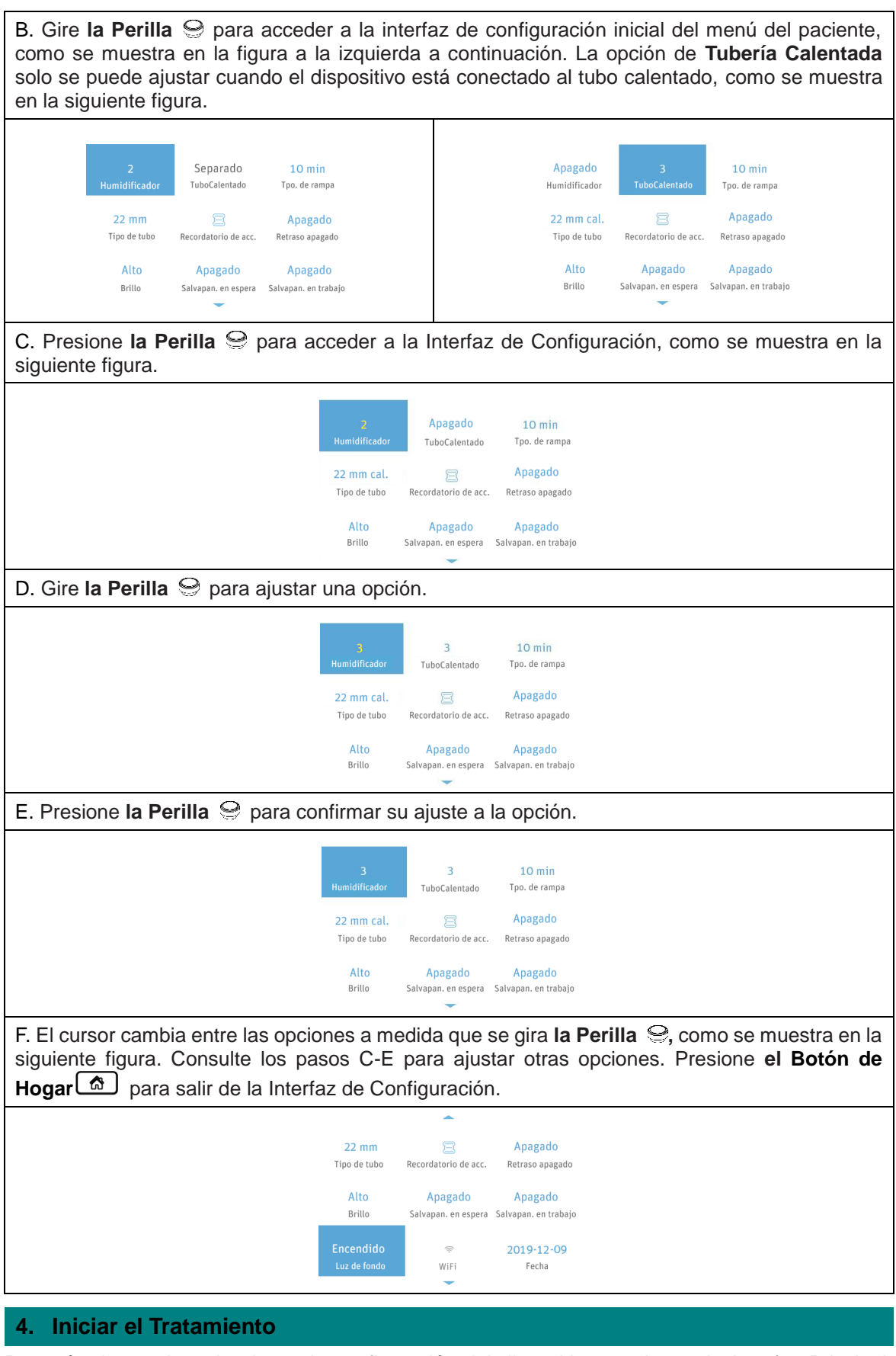

Después de terminar de ajustar la configuración del dispositivo y volver a la Interfaz Principal, presione **el Botón de Inicio / Parada** o para iniciar el tratamiento.